# Platform Channels & Home Widgets

Shan-Hung Wu CS, NTHU

## Discovery & Chat

- Mediator can add a "discovery" message
  - Contains a photo taken via platform channel
- Data pushed to all devices in topic: "discoveries"
- Each device updates
   home widgets locally
   based on pushed data
  - No web support!
  - Android and iOS only

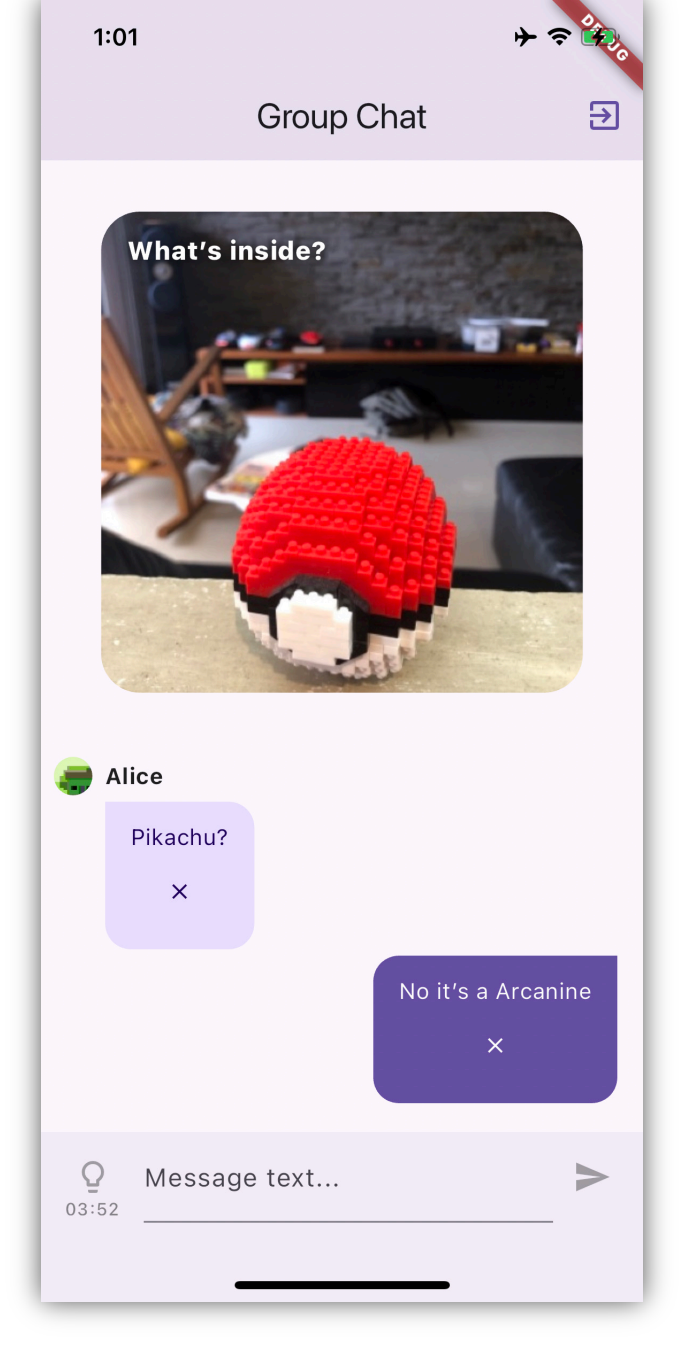

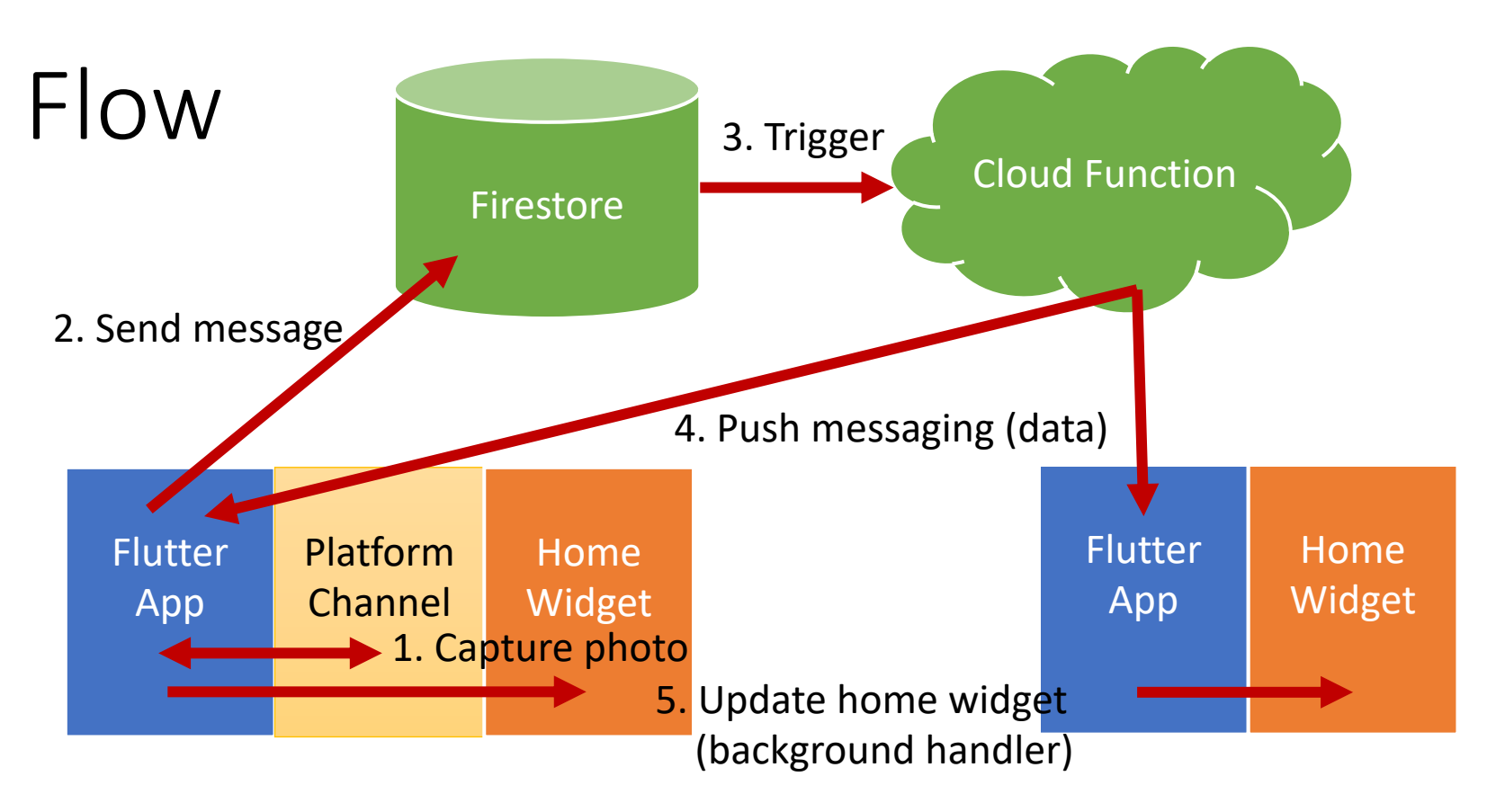

- Why updating home widgets in background push message handler?
  - Users may not have their apps opened when mediator sends a discovery

## Push Message Types & Handling

| App \ Message | Notification                      | Data                  |
|---------------|-----------------------------------|-----------------------|
| Foreground    | Not shown by OS; call onMessage() | onMessage()           |
| Background    | Shown by OS                       | onBackgroundMessage() |
| Terminated    | Shown by OS                       | No handler            |

See "lib/services/push\_messaging.dart"

iOS host

3rd-Party

APIs for iOS

#### Platform Channels AppDelegate FlutterViewController FlutterMethodChannel iOS Flutter app (client) platform APIs MethodChannel State Android host Activity Must be invoked on platform's FlutterView MethodChannel main (UI) thread, or Background thread if using a Android platform APIs **Task Queue**

3rd-Party

APIs for

Android

## Interface

```
// in Flutter
import 'package:flutter/services.dart';
. . .
const channel = MethodChannel('com.app/battery');
final result = await channel.invokeMethod('getBatteryLevel');
// in Android
import io.flutter.plugin.common.MethodChannel
class MainActivity: FlutterActivity() {
  override fun configureFlutterEngine(flutterEngine: engine) {
   MethodChannel (engine.dartExecutor.binaryMessenger,
        "com.app/battery").setMethodCallHandler { call, result ->
      if (call.method == "getBatteryLevel") {

    See iOS example in project
```

## Home Widgets

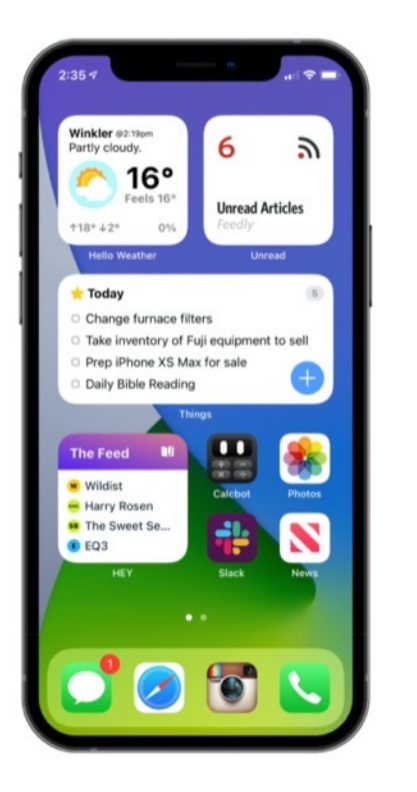

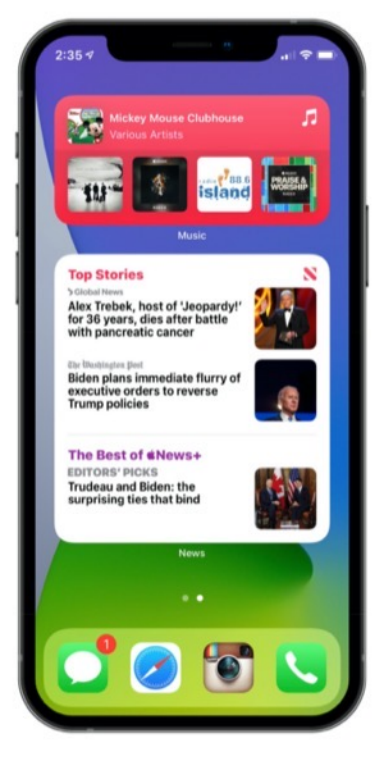

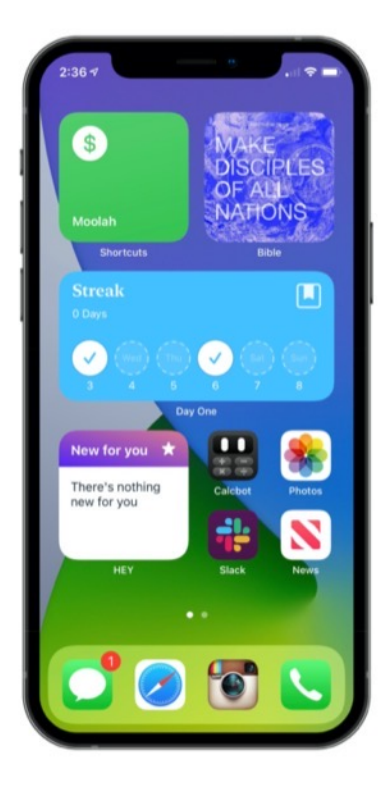

• The actual "home pages" of your app

## iOS Setup

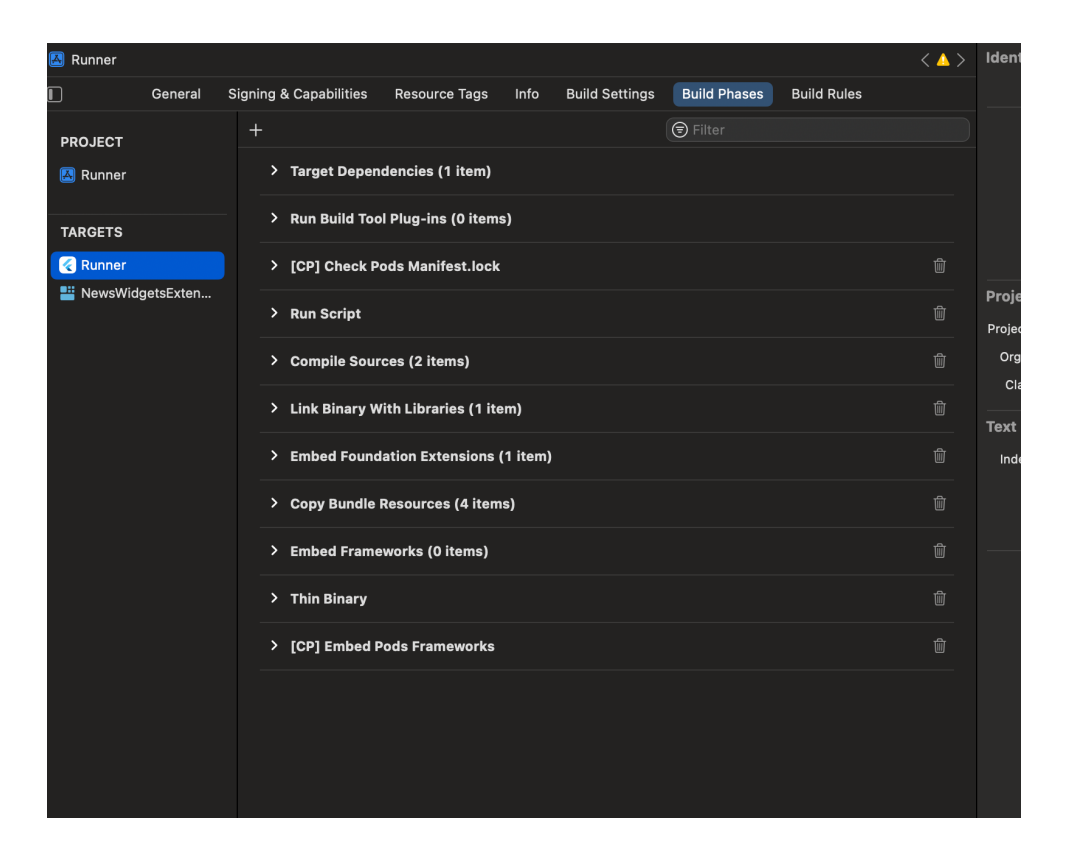

- Open "ios" folder in Xcode
- File / New/ Target... / Widget Extension
- Build Phases, move "Embed Foundation Extensions" before "Copy Bundle Resources"

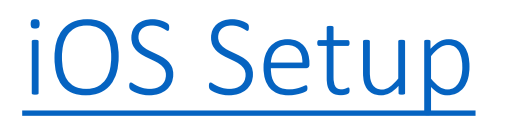

- Set "min deployments" (14+) of extension target to the same version as Runner target
- Prefix of bundle ID with Runner's bundle ID
- Add same group ID for both Runner and extension targets
- On devices before iOS 17: comment out the code: #Preview() { } in "ios/YourWidgets/YourWidgets.swift"

## Data Sharing

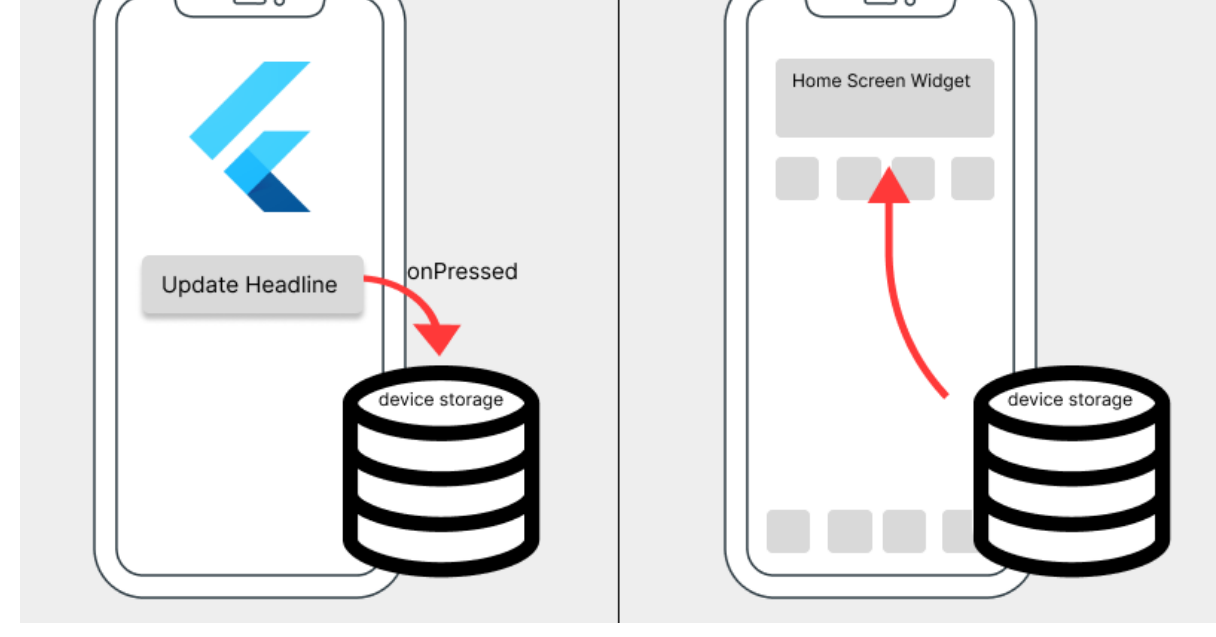

import 'package:home\_widget/home\_widget.dart';

```
await HomeWidget.saveWidgetData<String>('key1', value1);
await HomeWidget.saveWidgetData<String>('key2', value2);
...
await HomeWidget.updateWidget(
    iOSName: ...,
    androidName: ...,
);
```

- iOS local storage: UserDefaults
- Android local storage: SharedPreferences

## Limitations

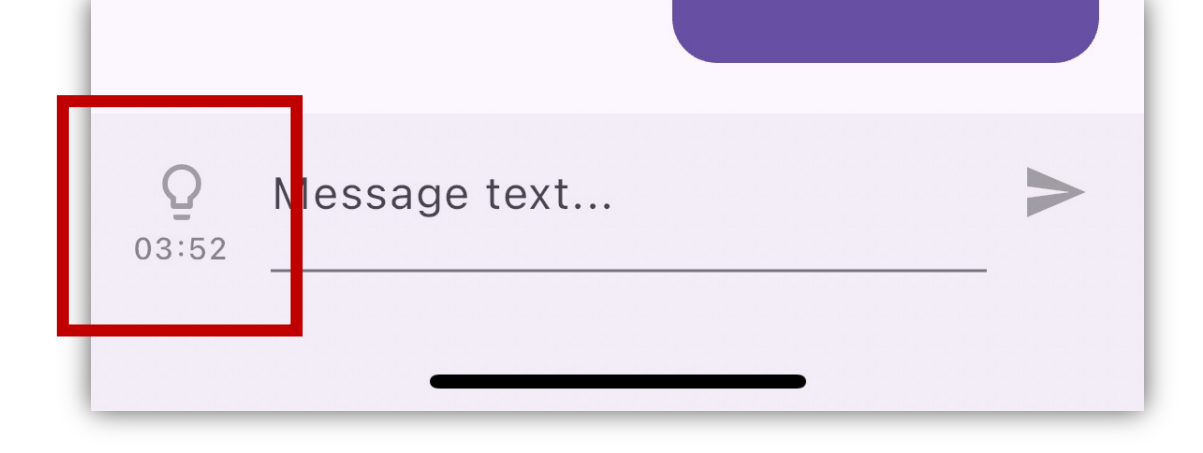

- On iOS, you may only update home widgets every 15 minutes
  - Disable sync features in your UI
- OS may kills your home widget if it uses too much resources
  - E.g., >30 MB memory in iOS
  - Avoid showing large images

## Bonus: Android Home Widget

- Follow this tutorial first
- Learn how to <u>capture</u> <u>photos</u> using Kotlin
- •+5 scores if you can demo this to TA on Android:

| 12:5 | 0            | + ? |
|------|--------------|-----|
|      | Group Chat   | €   |
|      |              |     |
|      |              |     |
|      |              |     |
|      |              |     |
|      |              |     |
|      |              |     |
|      |              |     |
|      | No messages. |     |
|      |              |     |
|      |              |     |
|      |              |     |
|      |              |     |
|      |              |     |
|      |              |     |
|      |              |     |
| Q    | Message text | >   |

## Your Final Project

- Completeness:
- Complexity:
- UI & animation:

40% 30% 30%

• with *peer-review* 

#### Presentation

- 5 min each group
- 4 min demo
- 1 min QA

## Good luck!